## Sending a Verification Letter from your ABGC Portal

- 1. Sign into your account
- 2. Select you "applications" tab:

| <ul> <li>Member Details</li> <li>Set Password</li> </ul> | Applications 🗄 Tasks                  | Payment History Octommunication  | s 🖿 Library 🚊 Providers 🗧 | 🖀 Provider Activities 🛛 📇 S | Sta |
|----------------------------------------------------------|---------------------------------------|----------------------------------|---------------------------|-----------------------------|-----|
| See the LearningBuilder he                               | elp site section on <u>Profiles</u> t | for more information.            |                           |                             |     |
|                                                          |                                       | Practitioner                     |                           |                             |     |
| Set Password                                             | 🖪 Edit Profile                        | <ul> <li>Practitioner</li> </ul> | Diplomate                 | Edit                        |     |
| 🛅 Delete Me                                              | mber                                  | Certification Number             |                           |                             |     |
| Primary Email:                                           |                                       | Charter Status                   |                           |                             |     |
| Status                                                   | C                                     | Paid Through                     |                           |                             |     |
| Member Type:<br>Person                                   |                                       | Initial Issue Date               |                           |                             |     |

3. Click on the blue 'View' button on the right-hand side of your CGC Recertification Application section:

| Vember Details.<br>Set Password                                                                                                    | I → Applications                                           | ∷⊟ Tasks      | Payment History                                      | Communications              | 🖿 Library 🛄 F | Providers 🙃 Provider Activitie:<br> | s 🚢 Staff 📑 Notes              | 🔎 API Keys                                    |
|----------------------------------------------------------------------------------------------------|------------------------------------------------------------|---------------|------------------------------------------------------|-----------------------------|---------------|-------------------------------------|--------------------------------|-----------------------------------------------|
|                                                                                                    | ulications                                                 |               |                                                      |                             |               |                                     |                                |                                               |
| ogress Ap                                                                                                    | plications                                                 |               |                                                      |                             |               |                                     |                                |                                               |
| D CGC Re<br>01/01/20                                                                                                    | certification A                                            | pplicatior    | 1                                                    |                             |               |                                     | Completing App                 | Dication                                      |
|                                                                                                    |                                                            |               |                                                      |                             |               |                                     |                                |                                               |
|                                                                                                    |                                                            |               |                                                      |                             |               |                                     |                                |                                               |
| 韋 Requ                                                                                                    | uirements                                                  |               |                                                      |                             |               |                                     |                                |                                               |
| Requere Requere Requer | uirements<br>1 must complete 12.5                          | Continuing Ec | lucation Units in your re                            | certification period        |               | 0.0 of 12.5                         | Legend                         |                                               |
| Requ                                                                                                    | uirements<br>must complete 12.5                            | Continuing Ec | lucation Units in your re                            | certification period        |               | 0.0 of 12.5                         | Legend                         | s Added                                       |
| Request of the second second s | uirements<br>1 must complete 12.5<br>1 must complete 7.5 C | Continuing Ec | lucation Units in your re                            | certification period        |               | 0.0 of 12.5                         | Legend<br>Unit                 | is Added<br>naining                           |
| Requ<br>You<br>0%<br>You<br>0%                                                                                                    | uirements<br>I must complete 12.5                          | Continuing Ec | lucation Units in your re<br>cation Units in Categor | certification period<br>y 1 |               | 0.0 of 12.5<br>0.0 of 7.5           | Legend<br>Unit<br>Ren<br>© Con | ts Added<br>naining<br>npleted                |
| E Requ                                                                                                    | uirements<br>I must complete 12.5<br>I must complete 7.5 C | Continuing Ec | lucation Units in your re                            | certification period        |               | 0.0 of 12.5<br>0.0 of 7.5           | Legend<br>Unit<br>Ren<br>C Con | is Added<br>naining<br>npleted<br>it Exceeded |

4. Scroll to the bottom of the new page and you will see a section called 'Licensure Verification':

| <ul> <li>Exam</li> <li>Licensure Verification</li> <li>Please select Add Letter to send a credential verification request to your desired jurisdiction.<br/>(show less)</li> </ul> | (+) Add CEU        |
|----------------------------------------------------------------------------------------------------|--------------------|
| Licensure Verification Please select Add Letter to send a credential verification request to your desired jurisdiction. (show less)                                                | Ð                  |
| Licensure Verification  Please select Add Letter to send a credential verification request to your desired jurisdiction.  (show less)                                              | 🕀 Add Exam         |
| Please select Add Letter to send a credential verification request to your desired jurisdiction.<br>(show less)                                                                    | Ð                  |
|                                                                                                    | Add Letter         |
| Completing Application                                                                                                    | leting Application |

5. Click on the 'Add Letter' button. When you select 'Completing Letter' you will be able to type in the State you would like your letter to go to:

| ms with | n content targeted to ger                                  | etic counselors and pre-ap                        | proved by ABGC or the National       | Society of Ge | netic Counselors (NSG |
|---------|------------------------------------------------------------|---------------------------------------------------|--------------------------------------|---------------|-----------------------|
| ams     | Credential Verifica                                        | tion Letter: Complet                              | e Verification Letter De             | tails         | × hough               |
| , t     | Please identify the Juri<br>Select <b>Send Letter</b> to c | sdiction that should receive omplete the process. | e your credential verification lette | er.           | *                     |
|         | State Jurisdiction*:                                       |                                                   | Finish Later                         | Cancel        | Send Letter           |

## ation letter. (show more)

- 6. Once you see the state , you will select it and hit 'Send Letter.'
- 7. You're done!
- 8. You will have a copy of this request in your communications tab on your dashboard for your records as well.